## 、 勾配設定の詳細設定とは? 柱頂部の形状や高さ、梁の合わせ位置などを通り別に設定できます

## 例) 勾配で -300 となっている X3 通りの柱高さを勾配とは別に -298 に設定したい。

【詳細設定】で X3 通りをクリックし、柱高さに☑ をいれ、「-298」と入力し【決定】をクリックします。

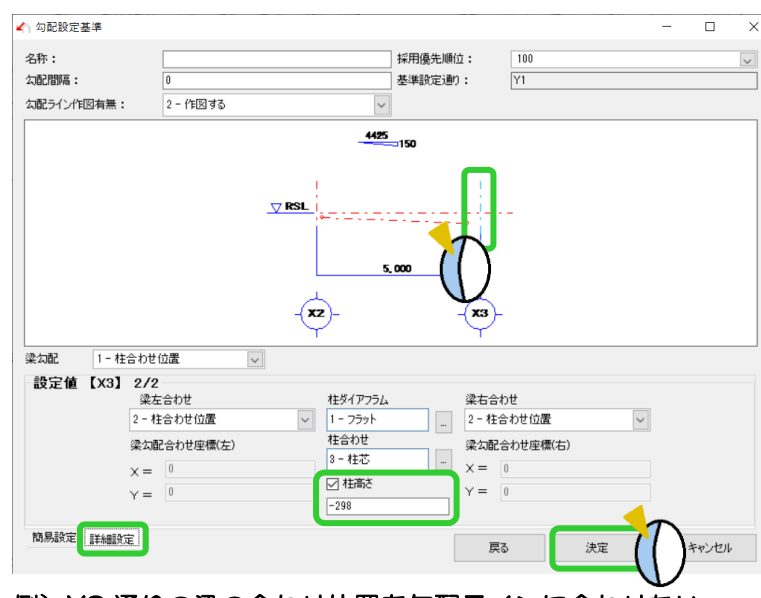

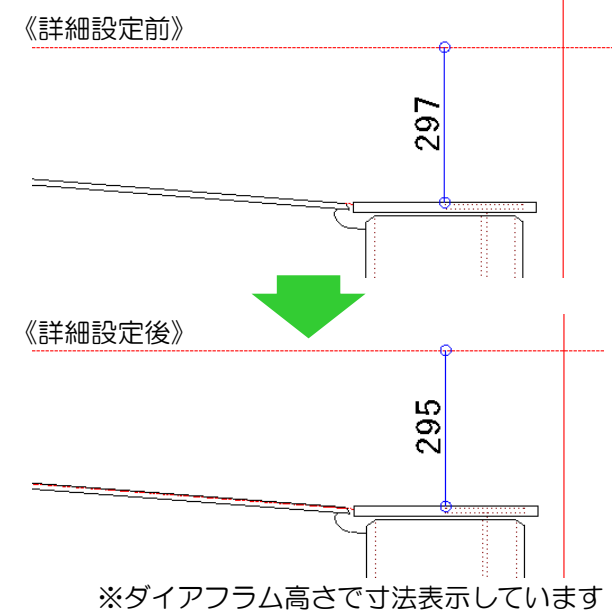

例)X3 通りの梁の合わせ位置を勾配ラインに合わせたい。

【詳細設定】でX3通りをクリックし、梁左合わせを「3 - 勾配ライン」に設定し【決定】をクリックします。

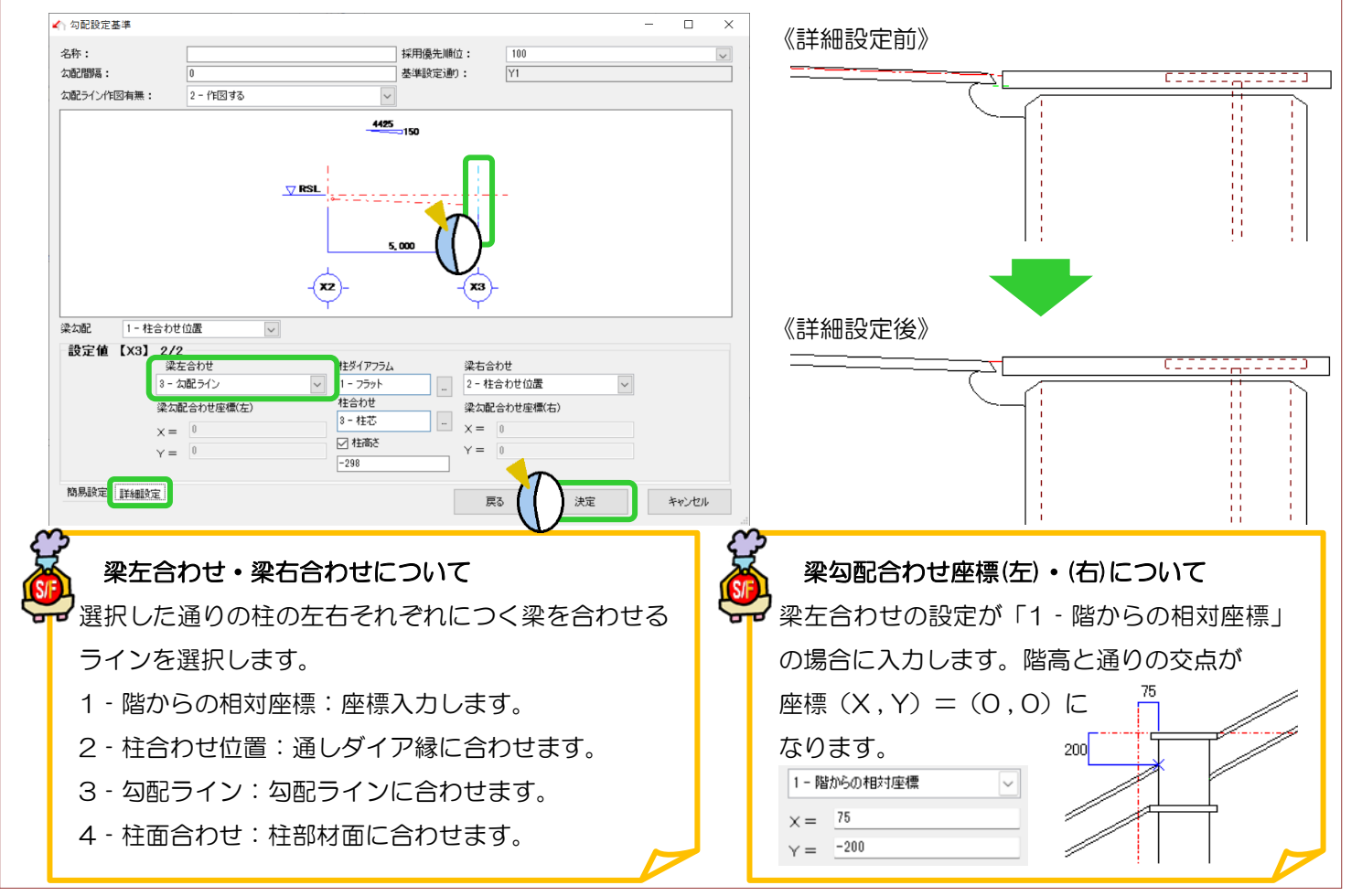

Ver3.21.20 2023/8